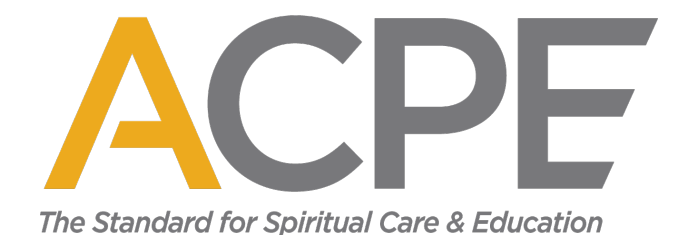

## **ACPE Event Registration Instructions**

## 1. Select "Register Now" on event landing page.

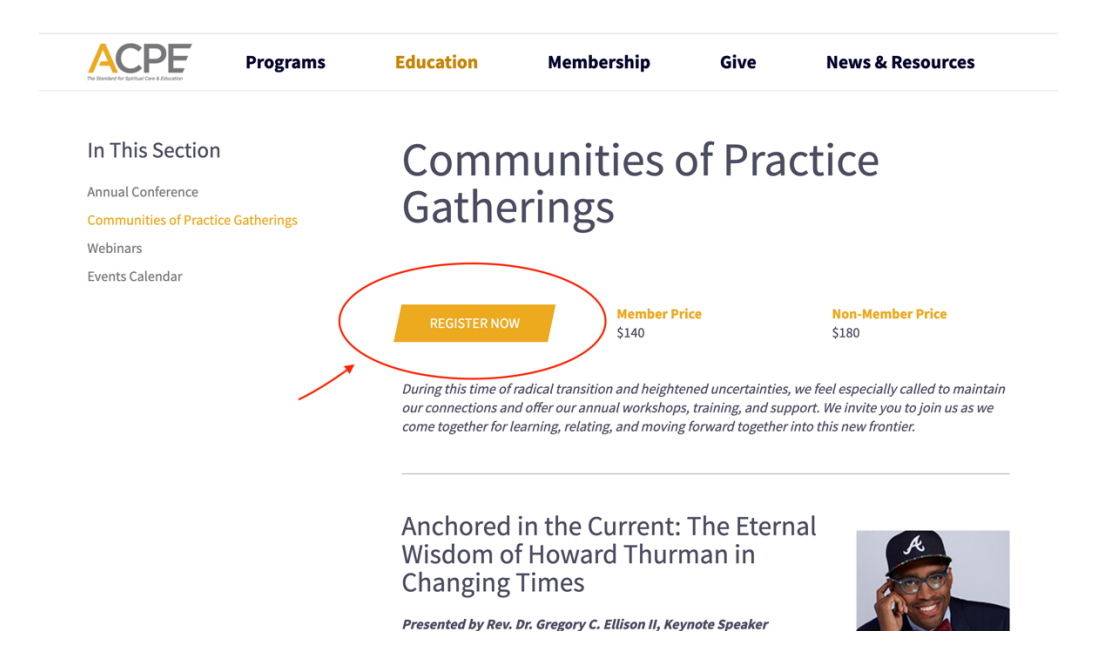

2. If you are not logged in already, select "Log in to Register".

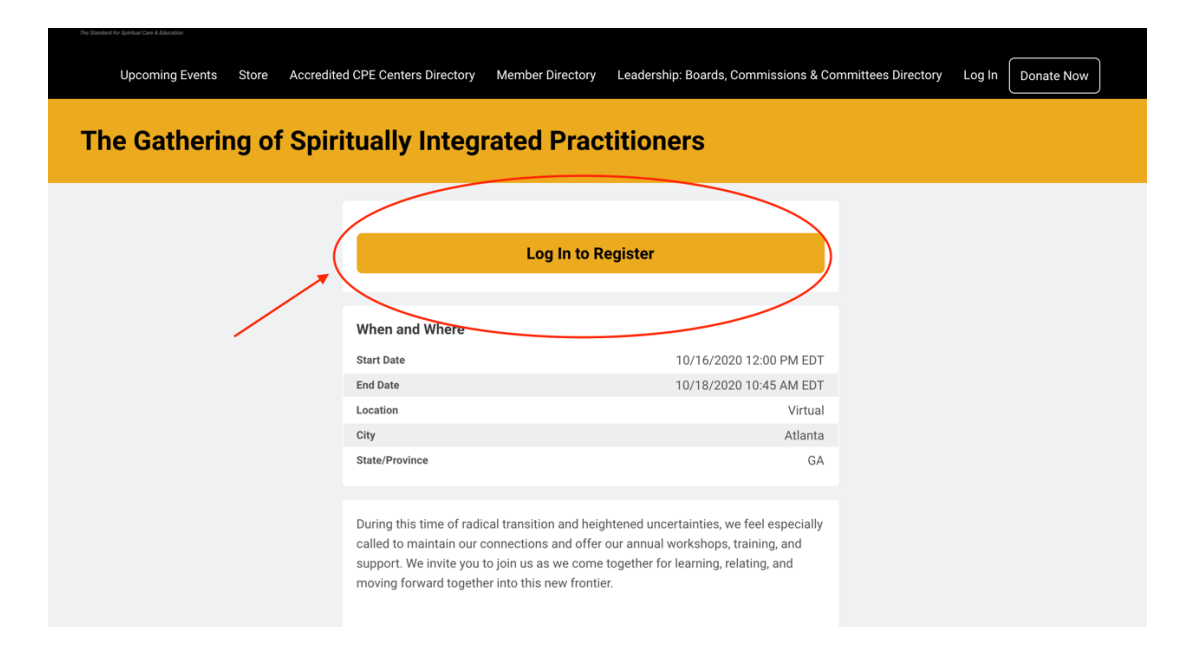

3. ACPE Members will use the email address we have on file to login. Non-members will select "don't have an account?" to create an account within the database.

| ACPE                                                                     |                                                                                                    |
|--------------------------------------------------------------------------|----------------------------------------------------------------------------------------------------|
| Upcoming Events Store Accredit                                           | ed CPE Centers Directory Member Directory Leadership: Boards, Commissions & Committees Directory Log In Donate Now       |
| Welcome<br>Please log in or create an account to continue.               |                                                                                                    |
| ACPE Members use the email we have on file to login to the new database. | Log In<br>Email<br>Email<br>Password<br>Q                                                                                |
|                                                                          | Log In                                                                                                    |
| $\sim$                                                                   | Forget your password?         Non-members select "don't have<br>an account?" to create an<br>account within the database |
| ACPE: The Standard for Spiritual Care & Educt                            | ation                                                                                                    |

4. If you are not re-directed to the event registration once inside the database, select "Upcoming Events".

| Personal Snapshot Upcoming Events Store Accredited CPE Centers Directory Member Directory Checkout Leadership: Boards, Commissions & Committees Directory Select "Upcoming |                                                                             |                                                                |  |  |  |  |
|----------------------------------------------------------------------------------------------------|-----------------------------------------------------------------------------|----------------------------------------------------------------|--|--|--|--|
| Personal Snaps                                                                                                    | not<br>apshots of your profile.                                             |                                                                |  |  |  |  |
|                                                                                                    |                                                                             |                                                                |  |  |  |  |
| Personal Snapshot                                                                                                    | Demographics                                                                | Checkout                                                       |  |  |  |  |
| Personal Snapshot<br>Edit My Profile                                                                                                    | Demographics<br>Birthdate                                                   | Checkout<br>You currently have items in your cart.             |  |  |  |  |
| Personal Snapshot<br>Edit My Profile<br>Security & Login                                                                                                    | Demographics<br>Birthdate<br>Age                                            | Checkout<br>You currently have items in your cart.<br>Checkout |  |  |  |  |
| Personal Snapshot<br>Edit My Profile<br>Security & Login<br>My & fifiliations                                                                                              | Demographics<br>Birthdate<br>Age<br>Gender                                  | Checkout<br>You currently have items in your cart.<br>Checkout |  |  |  |  |
| Personal Snapshot<br>Edit My Profile<br>Security & Login<br>My Affiliations                                                                                                | Demographics<br>Birthdate<br>Age<br>Gender<br>Race/Ethnicity                | Checkout<br>You currently have items in your cart.<br>Checkout |  |  |  |  |
| Personal Snapshot<br>Edit My Profile<br>Security & Login<br>My Affiliations<br>My Payment Methods                                                                          | Demographics<br>Birthdate<br>Age<br>Gender<br>Race/Ethnicity<br>Faith Group | Checkout<br>You currently have items in your cart.<br>Checkout |  |  |  |  |

5. Choose your desired event from the Upcoming Events page.

| Personal Snapshot Upcoming Event:<br>Leadership: Boards, Commissions & Co | Store Accredited CPE Centers Directory Member Directory Log Out Donate Now | ectory Checkout |                     |
|---------------------------------------------------------------------------|----------------------------------------------------------------------------|-----------------|---------------------|
| Upcoming Events<br>View all upcoming events.                              |                                                                            |                 |                     |
| View All Events                                                           | Upcoming Events                                                            |                 |                     |
| O Annual Conference                                                       | Spiritually Integrated Psychotherapy<br>for Racial Justice                 | View            |                     |
| O Communities of Practice                                                 | 9/30/2020 9:00 AM EDT                                                      |                 | Select your desired |
| O Leadership Meetings                                                     | 9/30/2020 12:00 PM EDT                                                     |                 | event               |
| O SIP Training                                                            | The Gathering of Spiritually Integrated<br>Practitioners                   | View            |                     |
| O Webinars                                                                | 10/16/2020 12:00 PM EDT<br>10/18/2020 10:45 AM EDT                         |                 |                     |

6. Proceed to register for your event.

| Personal Snapshot Upcoming Events<br>Leadership: Boards, Commissions & Comm | Store Accredited CPE Centers Directed Store Directory Log Out Donate I                                                                                                    | story Member Directory Checkout |  |  |  |  |  |
|-----------------------------------------------------------------------------|----------------------------------------------------------------------------------------------------|---------------------------------|--|--|--|--|--|
| The Gathering of Spiritually Integrated Practitioners                       |                                                                                                    |                                 |  |  |  |  |  |
| Select "register" to<br>register for the<br>event                           | Register When and Where                                                                                                    |                                 |  |  |  |  |  |
|                                                                             | Start Date                                                                                                    | 10/16/2020 12:00 PM EDT         |  |  |  |  |  |
|                                                                             | End Date                                                                                                    | 10/18/2020 10:45 AM EDT         |  |  |  |  |  |
|                                                                             | Location                                                                                                    | Virtual                         |  |  |  |  |  |
|                                                                             | City                                                                                                    | Atlanta                         |  |  |  |  |  |
|                                                                             | State/Province                                                                                                    | GA                              |  |  |  |  |  |
|                                                                             | During this time of radical transition and heightened uncertainties, we feel especially<br>called to maintain our connections and offer our annual workshops, training, and<br>support. We intrive you to join us as we come together for learning, relating, and<br>moving forward together into this new frontier. |                                 |  |  |  |  |  |